## **Eltern-Portal: Krankmeldung**

| Eltern-Por<br>Gymnasium Sche | tal<br>einfeld |                            |                                                                                             |                                 | letzter Login: am 23.06.2015 |
|------------------------------|----------------|----------------------------|---------------------------------------------------------------------------------------------|---------------------------------|------------------------------|
| Service                      | Buchung        | Aktuelles 1                | Meldungen 0                                                                                 | Dokumente                       | (7a) v<br>Suche              |
|                              |                | Willkommen ir<br>Gymnasium | Krankmeldung (2)<br>Antrag auf Unterrichtsbeu<br>Kommunikation Eltern/Kla<br>Adressänderung | irlaubung<br>issenleitung 0 NEU |                              |

- (1) Wählen Sie nach der Anmeldung beim Eltern-Portal im Hauptmenü den Menüpunkt "Meldungen".
- 2 Nach einem Klick auf "Krankmeldung" öffnet sich das folgende Fenster:

## Krankmeldung

Diese - weil passwortgeschützt über das ELTERN-PORTAL verschickte - elektronische Krankmeldung ersetzt die schriftliche Entschuldigung

| Datum von*                   | Datum bis * |   |
|------------------------------|-------------|---|
| 05.09.2022                   | 05.09.2022  |   |
| Grund*                       |             |   |
| Grund wählen                 |             | • |
|                              |             |   |
| Kommentar (max. 512 Zeichen) |             |   |
| Kommentar (max. 512 Zeichen) |             |   |
| Kommentar (max. 512 Zeichen) |             |   |
| Kommentar (max. 512 Zeichen) |             | l |

- ③ Wählen Sie den Tag bzw. die Tage aus, für die Sie Ihr Kind krank melden wollen.
- (4) Wählen sie aus der Liste einen Grund aus.
- 5 Fügen Sie gegebenenfalls im Kommentarfeld weitere Informationen hinzu.
- 6 Klicken Sie auf "Meldung versenden". Sie erhalten eine E-Mail, die bestätigt, dass Ihre Krankmeldung an die Schule verschickt wurde.

| Datum von*                   | Datum bis* |
|------------------------------|------------|
| 05.09.2022                   | 05.09.2022 |
| Grund*                       |            |
| Grund wählen                 |            |
| Kommentar (max. 512 Zeichen) |            |
|                              |            |
|                              |            |

- 7 Im nächsten Fenster haben Sie die Möglichkeit, die Meldung rückgängig zu machen.
- 8 Außerdem können Sie alle Krankmeldungen anzeigen lassen, die Sie im Laufe des Schuljahres über das Eltern-Portal an die Schule geschickt haben.

## **Eltern-Portal: Antrag auf Unterrichtsbeurlaubung**

| Eltern-Por<br>Gymnasium Sche | <b>tal</b><br>einfeld |                            |                                                                                       |                                   | letzter Login: am 23.06.2015 |
|------------------------------|-----------------------|----------------------------|---------------------------------------------------------------------------------------|-----------------------------------|------------------------------|
| Service                      | Buchung               | Aktuelles 1                | Meldungen 0                                                                           | Dokumente                         | (7a) ~                       |
|                              |                       | Willkommen ir<br>Gymnasium | Krankmeldung<br>Antrag auf Unterrichtsbe<br>Kommunikation Eltern/Kl<br>Adressänderung | urlaubung 2<br>assenleitung 0 NEU |                              |

Wählen Sie nach der Anmeldung beim Eltern-Portal im Hauptmenü den Menüpunkt "Meldungen".
Nach einem Klick auf "Antrag auf Unterrichtsbeurlaubung" öffnet sich das folgende Fenster:

Mantrag auf Unterrichtsbeurlaubung gem. §20 Abs. 3 BaySchO

Eine Beurlaubung kann nur mit einem Vorlauf von mindestens 2 Tag(en) erfolgen.

Bitte beachten Sie, dass die Abgabe eines Antrags auf Beurlaubung nicht automatisch dessen Genehmigung bedeutet!

|                                | für                                                                                                    |     |
|--------------------------------|----------------------------------------------------------------------------------------------------|-----|
| Von: (*)                       | 07.09.2022                                                                                                    | 3   |
| Uhrzeit:                       |                                                                                                    |     |
| Bis:                           | 07.09.2022                                                                                                    |     |
| Uhrzeit:                       |                                                                                                    |     |
| Ganztags:                      |                                                                                                    |     |
| Leistungsnachweis angekündigt: | Nein O Ja Liste anzeigen                                                                                                    | 4   |
| Kind darf nach Hause:          | Nur bei nicht volljähren Kindern und im Falle einer Sportbefreiung für<br>Stunden, die am Rande des regulären Unterrichts stattfinden:<br>Geben Sie bitte hier an, ob Ihr Kind von der Schule nach Hause<br>geschickt werden darf. |     |
|                                | ☐ Mein Kind darf von der Schule nach Hause geschickt werden.                                                                                                    | (5) |
| Grund: <sup>(*)</sup>          | *** wählen *** ~                                                                                                    | 6   |
| Kommentar:<br>(Prioriteia)     | Kommentar (Maximal 512 Zeichen)                                                                                                    | 7   |
|                                | 1.                                                                                                    |     |
|                                | Meldung versenden                                                                                                    | Ø   |

- ③ Wählen sie den Zeitraum aus, für den Ihr Kind vom Unterricht beurlaubt werden soll.
- 4 Prüfen Sie anhand der Liste, ob für diesen Zeitraum ein Leistungsnachweis angekündigt ist.
- 5 Wenn zutreffend, bitte ankreuzen.
- 6 Wählen Sie aus der Liste einen Grund aus.
- 7 Fügen Sie in jedem Fall im Kommentarfeld weitere Erläuterungen hinzu.
- 8 Klicken Sie auf "Mitteilung versenden".

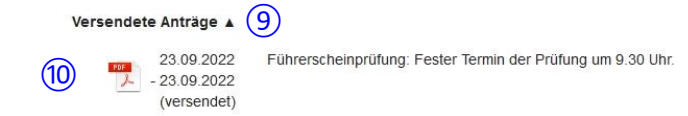

- (9) Im nächsten Fenster erhalten Sie die Bestätigung, dass Ihr Antrag versendet wurde. Er muss aber auch mit Unterschrift an die Schule geschickt werden. Klicken Sie dazu zunächst auf "Versendete Anträge" ganz unten auf dieser Seite.
- 10 Klicken Sie dann auf das "pdf-Symbol", drucken Sie das pdf-Dokument aus und geben Sie es Ihrem Kind unterschrieben mit oder schicken Sie es an die Schule.

Die Schule informiert Sie per E-Mail, ob Ihr Antrag genehmigt oder abgelehnt wurde. Außerdem sehen Sie in der Liste der versendeten Anträge jeweils den Status (versendet), (genehmigt) oder (abgelehnt).